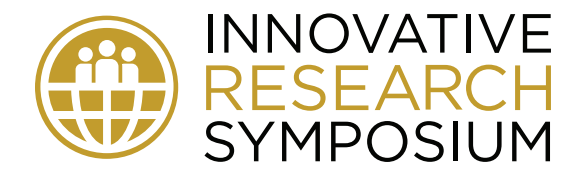

eBook Download Instructions: Android

Books & Refe

4.6 ★

10M+

Download

INSTALL

E

Contains ads \* In-ann nurch:

1. Not all Android phones have an eReader app pre-installed; we therefore recommend downloading and installing the free Prestigio Book Reader from the Google Play store (<u>https://play.google.com/store/apps/details?</u> id=com.prestigio.ereader&hl=en\_US). Launch the app and when you reach the Welcome page, tap Skip in the lower right.

2. Once the app is installed, go to <u>fairfield.edu/ebook</u> and tap the **Download the eBook** link. Depending on how your phone is set up, the eBook will either open automatically or you will be asked which app you'd like to open it in (of course, you should choose Prestigio eReader).

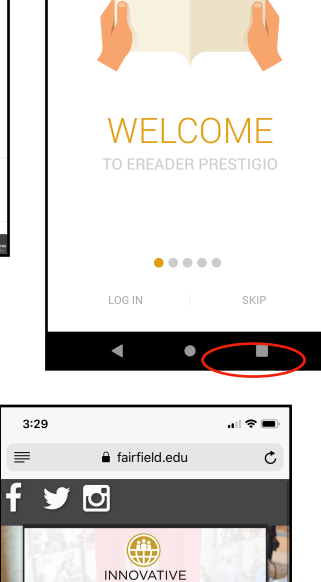

SYMPOSIUM Thursday, April 25, 2019 Noon - 4:30 p.m. Dogwood and Oak Rooms

## **Control Bar:**

Tap in the middle of the book at any time to bring up the Control Bar at the top of the screen.

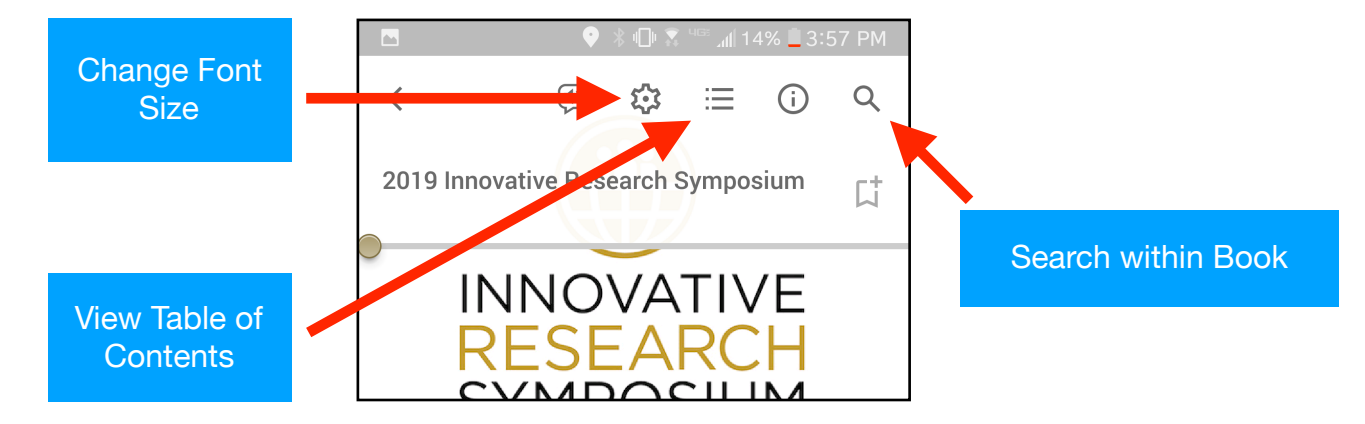